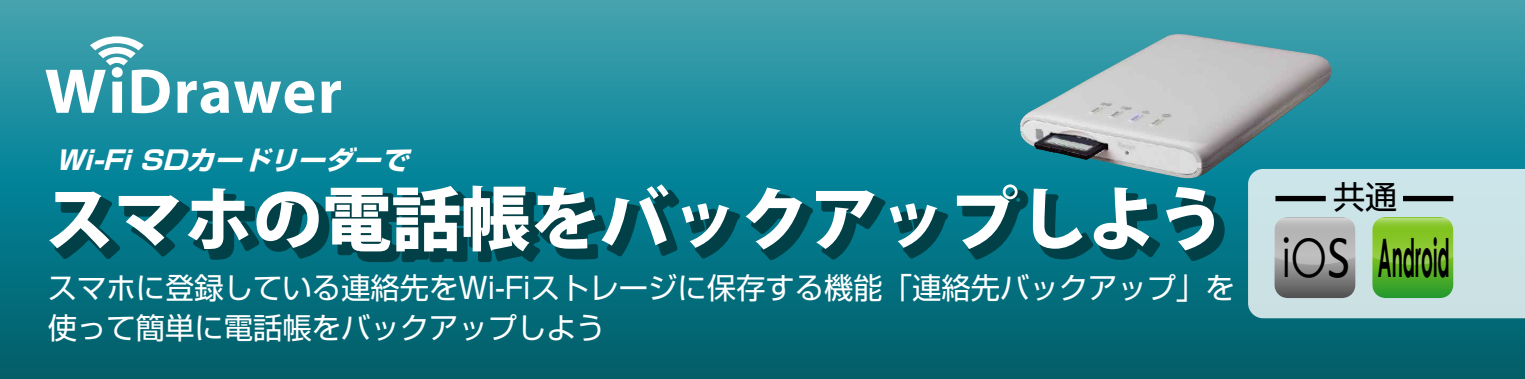

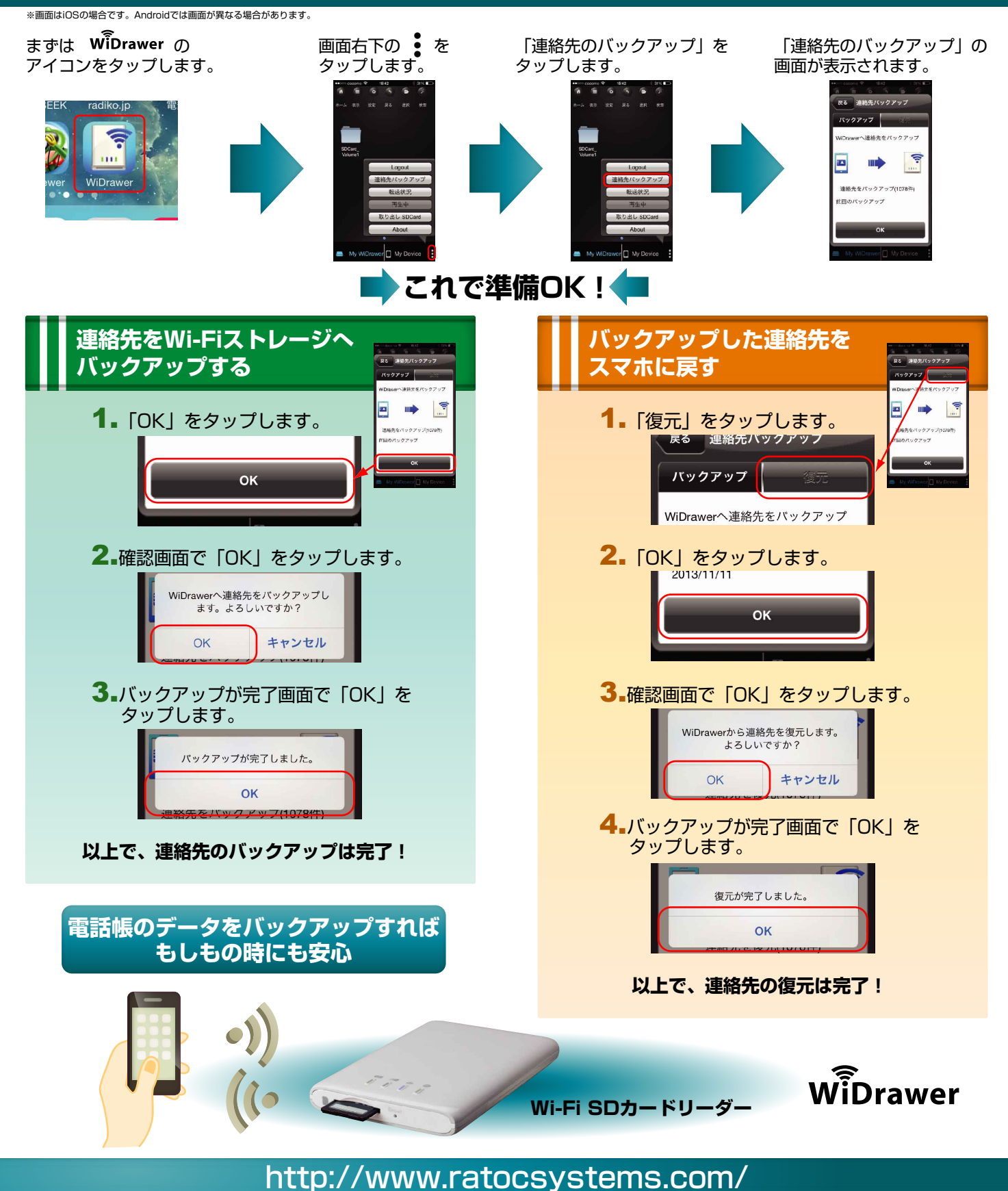

**RATOC Systems, Inc.**